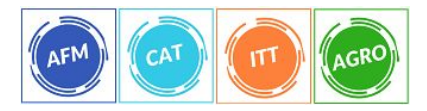

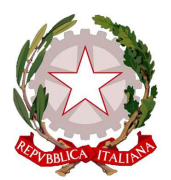

I.I.S. "G. Ruffini" - Imperia

Agraria – Amm. Finanza e Marketing – Costr. Ambiente e Territorio – Turistico

## **GUIDA PER ACCESSO SCUOLANEXT PER PERSONALE ATA**

Con le credenziali ricevute sulla mail della scuola si potrà accedere al programma SCUOLANEXT per visionare e scaricare le circolari.

Il programma è ottimizzato per il Browser Chrome . Occorre accedere al programma dall'indirizzo <u>https://www.portaleargo.it/</u>

1. Selezionare Scuolanext

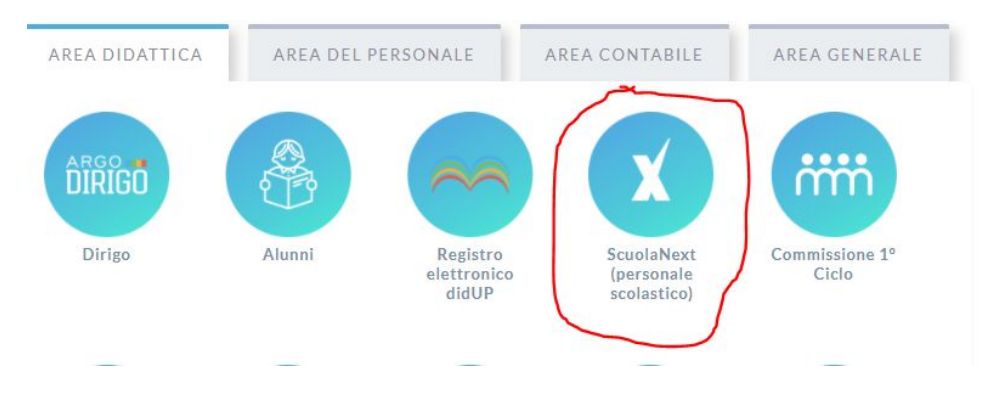

 Inserire i dati ricevuti via mail Utente Password

Accesso Utenti ScuolaNext Per accedere al programma inserire utente e password e cliccare su "Accedi"

I dati di account "Utente" e "password" sono informazioni riservate e strettamente personali. Tali dati non debbono in alcun modo essere divulgati. Il software Argo non chiederà mai la verifica dell'account al di fuori della presente pagina di login. Ogni eventuale altra richiesta, anche per email, è da considerarsi sospetta e la invitiamo a comunicarla al nostro servizio assistenza

|          | Utente                |
|----------|-----------------------|
| ARGO     |                       |
| sortware | Password dimenticata? |

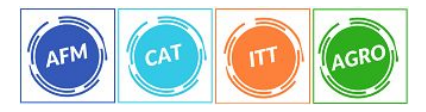

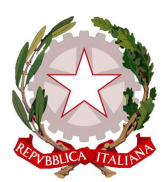

## I.I.S. "G. Ruffini" - Imperia

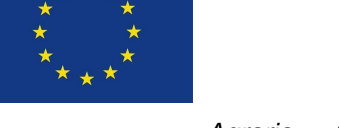

Agraria – Amm. Finanza e Marketing – Costr. Ambiente e Territorio – Turistico

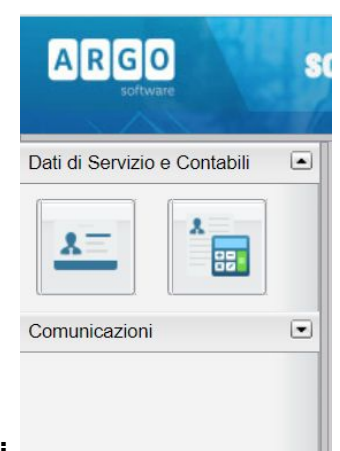

3. Selezionare Comunicazioni

|   |   |     | 12 | _ |
|---|---|-----|----|---|
| 1 |   |     | 1  |   |
|   |   |     |    |   |
|   | = | 111 |    |   |

- 4. Selezionare Bacheca
- 5. Apparirà а destra una schermata simile questa а Bacheca CHIUDI Data Categoria Messaggio CIRCOLARI 18/10/2020 Circolare nº 037 - accesso agli uffici
- 6. per scaricare e leggere una circolare cliccare sul simbolo
- 7. per dare la presa visione della circolare o comunicazione cliccare sul simbolo

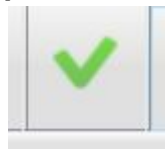